# 研修等の申込方法

#### 1 Google Chrome で「福島県看護協会」検索

利用にあたっては、Google Chrome(無料)を利用してください。 他のブラウザではレイアウトが崩れるなど正常に利用できない可能性があります。

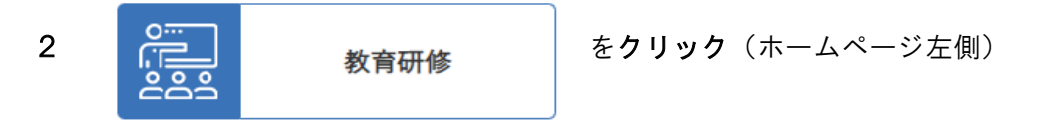

3 申込画面へ

申込を選択し、受付中の教育研修はこちらをクリックしてください。

### 4 研修の選択

申し込む研修を選択し、個人会員を選択して申込ボタンを押してください。

| 福島県積        | <b>冨島県看護協会</b> 研修会・学会・集会・交流会 □ □ □ □ □ □ □ □ □ □ □ □ □ □ □ □ □ □ □ |                   |                      |                |    |                               |  |  |  |  |  |
|-------------|--------------------------------------------------------------------|-------------------|----------------------|----------------|----|-------------------------------|--|--|--|--|--|
| 申込 選択してください |                                                                    |                   |                      |                |    |                               |  |  |  |  |  |
|             |                                                                    |                   |                      |                |    |                               |  |  |  |  |  |
| 選択          | □ □ □ □ □ □ □ □ □ □ □ □ □ □ □ □ □ □ □                              | AIC JULE、後数日開催の場合 | 51470日で表記しています<br>対象 | 開催日            | 日数 | 申込期間                          |  |  |  |  |  |
| 0           | 00                                                                 | テスト               | 保・助・看                | 2020年05月12日(火) | 1日 | 2020年03月04日(水)~2020年03月10日(火) |  |  |  |  |  |
| 「振言の」       | ieter variant -                                                    | - / -             |                      |                |    |                               |  |  |  |  |  |
|             |                                                                    |                   |                      |                |    |                               |  |  |  |  |  |
|             |                                                                    |                   |                      |                |    |                               |  |  |  |  |  |
|             |                                                                    |                   |                      |                |    |                               |  |  |  |  |  |

※受付中の研修が表示されます。なお、申込期間内であっても申込多数により締め切った研修は表示されません。

## 5 施設情報の入力

必須項目を入力し、次へボタンを押してください。 なお、住所は会員登録している自宅の住所を入力してください。

## 6 申込者情報の入力

入会状況会員番号、氏名を入力し、職種を選択してください。

入力を終えたら、個人情報のお取り扱いに同意するにチェックを入れ次へボタンを押してください。

| 申込者情報                                                            |                                                                      |                                                       |                                                         |                                                                                   |                                                  |
|------------------------------------------------------------------|----------------------------------------------------------------------|-------------------------------------------------------|---------------------------------------------------------|-----------------------------------------------------------------------------------|--------------------------------------------------|
| 入会状況<br>会員番号は半角で入力してや                                            | <b>氏名</b><br>ください                                                    |                                                       | 職種                                                      | 添付ファイル<br>(提出書類のあるとき使用)                                                           | 備考                                               |
| 会員                                                               | ▼ 姓<br>ヤイ                                                            | 名 メイ                                                  |                                                         | ▼ ファイルを選択 選択されていませ/<br>ファイルを選択 つつれていませ/                                           | б                                                |
| 個人情報のお取り<br>入力・送信された個人<br>研修の受付・お問合も<br>ご同意いただければ、<br>✓ 個人情報のお取り | 2扱いについて<br>、情報については、福島<br>き時の確認・回答および<br>「個人情報のお取り扱<br>の扱いに同意する (23) | 具看護協会の 個人情報<br>協会からの研修に関す<br>いに同意する」にチェッ<br>※チェックして「X | 保護方針に基づき適切に<br>るメール送付のみに使用<br>ックを入れて下さい。<br>Rへ」ボタンを押してく | <sup>管理し、<br/>させていただきます。</sup><br>たさい。<br>提出書類のある<br>の申込方法に言<br>ファイルを選<br>イルを添付して | る研修は、研修詳細画面<br>記載があります。<br>沢ボタンを押して、ファ<br>てください。 |
|                                                                  |                                                                      |                                                       |                                                         | 2                                                                                 |                                                  |
| 次の画面 入力は 6                                                       | iに移るまでに(<br>0 分以内にお願                                                 | 60 分経過する<br>いします。                                     | と入力した内容                                                 | 『がクリアされ申込画面に戻り                                                                    | ますので、                                            |
| ● ※ 前の画面<br>● ブラウザ                                               | iに戻る際は画面<br>がの戻る(画面を                                                 | ■下の <mark>戻る</mark> ボタ<br>E上)ボタンは                     | ンを使用して<br>使用しないで、                                       | ください。<br>ください。                                                                    |                                                  |

#### 7 申込内容の確認

申込内容を確認して間違いがなければ送信ボタンを押してください。

8 申込完了

以上で申込完了です。登録したメールアドレス宛に申込完了メールが届きます。 続けて申し込む場合は、申込画面へボタンを押してください。申込画面に戻ります。 終了する場合は、画面右上ログアウトを押して操作を終了してください。